## ORDENAGAILUAN IKASTEN

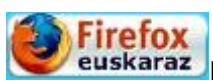

1 ΜΛΤΙΛ

Firefox Nabigatzaile hau deskargatu eta instalatu. Ondoren, ariketa egin.

## -Itzuli gaztelaniatik-

| cortar:                    | archivo/fichero:            |
|----------------------------|-----------------------------|
| copiar:                    | editar:                     |
| Pegar:                     | ver:                        |
| seleccionar (elegir) todo: | historial:                  |
| borrar:                    | favoritos (marcas rapidas): |
| de acuerdo/si:             | deshacer:                   |
| dejarlo/no:                | ayuda:                      |

## 2. MAILA

|                             | aukerak>aukerak>orokorrak                    |  |
|-----------------------------|----------------------------------------------|--|
| Lotura:                     | Hasiera-orria:                               |  |
| Hasi nabigatzaile pribatua: | Firefox abiatzean:                           |  |
| Web garatzailea:            | Berrezarri lehenetsiak:                      |  |
| Pantaila osoa:              | gehigarriak:                                 |  |
|                             |                                              |  |
| Laster-markak               | <u>Aukerak&gt;aukerak&gt;Fitxak</u>          |  |
| Erakutsi laster-markak      | Ohar nazazu fitxa anitz ixterakoan           |  |
| Harpidetu orri honetara:    | Erakutsi beti fitxa barra                    |  |
|                             |                                              |  |
| inprimatu                   | Aukerak>aukerak>pribatutasuna                |  |
| Inprimatzeko aurrebista:    | Jarraipena                                   |  |
|                             | Agian zure azkenaldiko historia garbitu nahi |  |
|                             | duzu                                         |  |

Egin klik hurrengoetan:

SOFTWAREA EUSKARAZ

WINDOWS XP EUSKARAZ

VISTA EUSKARAZ

**OPEN OFFICE** 

**EUSKALBAR** 

| iii Outlook Posta             |                                       | Hizkuntza aldatzeko, egin klik hor. 💌 🗩 🤅                                                                                                    | ≉ ?         |
|-------------------------------|---------------------------------------|----------------------------------------------------------------------------------------------------|-------------|
| Bilatu Posta eta Jendea ata 🔎 | 🕀 Berria   🗸 🐬 Erantzun   🖌 🛅 Ezabatu | 🖬 Artxibatu Mezu baztergarriak   🗸 🚥 🥠 Desegin 💽 Probatu beta                                                                                                    | a bertsioa  |
| ∧ Karpetak                    | Lehentasunezkoak Bestelakoak          | h                                                                                                    | ragazi 🗸    |
| Sarrerako ontzia 91           | Beste bat: Mezu berriak 59            | Transes com; PostaMail@laboralkutxa.com; Euskaragara.net; Constants contactor, or Annee,                                                                                                    | in di na Oj |
| Mezu baztergarri 10           | ■ A. 0055                             | Re: Etxerako lana. • egun on Lander. Datorren azteartean sendagilearengana joan beha                                                                                                    | 10:29       |
| Zirriborroak 77               | core accession pkutxabank 🛽 🖗         | kutxabank - korrespondentzia elektronikoa: agiri berriak hartzea / kutxabank - corre                                                                                                    | 07:20       |
| Bidalitakoak                  | in the second second                  | REservice des des la construction de la construction de la constructio | az. 11:10   |
| Ezabatutakoak 369             | Au                                    | Re: ER: ER: FWI Juan de Ginarr 2000 no españae dabajo la noa hora nos dorfs donne l                                                                                                    | az. 06:55   |

## Zure kontuan sartu ondoren, eskuman, goian: HOTMAIL: >opciones>>general>>Region y zona horaria>Lenguaje Google w ..... Gmail -• C Gehiago 🔻 euskaragara.net. derin tata@gmail.com Google+ profila -Pribatutasuna Sare sozialak Nagusia Eskaintzak Hizkuntza aldatzeko, egin klik hemen. Sarrera-ontzia (1.128) 🗌 🏠 📄 🦈 , ni (4) Re: Euskaragara.net-en erregistratu zara - Mila esker! Zure gakoak (klabeak) hauek di Garrantzitsuak Bidalitako mezuak 🗌 🕁 📄 iets. a.(3) al trênge i i ku salatore die die die geliese belijk hie, konte traitu ahat konte stier Gehitu kontua Amaitu saioa Zirriborroak (47) 📋 🕁 📄 🛛 Chain Giul Bideoa - Eta nire bideoa hemen da. Gero arte, Nire oporrak2.mov aza, 1 Bidaiatu

GMAIL: Mi cuenta>>Preferencias de la cuenta>Idioma y preferencias de escritura

| Sarrerako ontzia:                  | Ezabatu:           |  |  |
|------------------------------------|--------------------|--|--|
| Zirriborroak: Bilatu mezuetan:     |                    |  |  |
| Bidalitakoak/Bidalitako mezuak:    | Itxi/Amaitu saioa: |  |  |
|                                    |                    |  |  |
| MEZU BAT IDAZTEAN                  |                    |  |  |
| Berria/Idatzi mezua: Gaia:         |                    |  |  |
| Erantsi:                           | Bidali:            |  |  |
| Txertatu: Gorde zirriborroa/Gorde: |                    |  |  |
|                                    |                    |  |  |
| Baztergarriak:                     | Aukerak:           |  |  |

| Hobespen:   | Pasahitza:          | Ordenatzeko irizpidea:   |
|-------------|---------------------|--------------------------|
| Iragazi:    | Mezu baztergarriak: | Ezarpenak:               |
| Hartzailea: | Buletak (bullets):  | cc (carbon copy):        |
| Birbidali:  | Azpititulu:         | bcc (blind carbon copy): |
| Saioa hasi: | Hautatu:            |                          |

Gmail euskaratu ondoren, YouTube ere euskaraz izango duzu:

| Partekatu: | Ikustaldi:  |
|------------|-------------|
| Iruzkin:   | Pil-pilean: |
| Harpidetu: | Harpidetza: |

Smartphone merkatuan telefono batzuk euskaraz konfigura daitezke.

| Hau da | 2015eko | zerrenda: |
|--------|---------|-----------|
|--------|---------|-----------|

| ALCATEL        | BAI | Wiko                                         | EZ  | Nexus   | EZ  |
|----------------|-----|----------------------------------------------|-----|---------|-----|
| APPLE (iPHONE) | EZ  | Xiaomi                                       | EZ  | Nokia   | BAI |
| BQ             | EZ  | ZTE                                          | EZ  | Samsung | BAI |
| ARCHOS         | EZ  | Mi                                           | EZ  | HTC     | EZ  |
| BLACKBERRY     | BAI | Nexus                                        | EZ  | HUAWEI  | EZ  |
| HAIER          | EZ  | LG. Modelo berriak:<br>LG FINO, LG G2,<br>G3 | BAI | Sony    | BAI |

Oro har, telefonoa euskaraz konfiguratu ahal izatea sistema eragilearen (operatiboaren) araberakoa da (Sistema operatibo nagusiak Google-eko Android edo iPhone-koa dira).

- **Ezarpen**ak: \_\_\_\_\_\_ (ingeleseko Settings itzulpena. To set: ezarri).
- Jakinarazpenak: \_\_\_\_\_ (jakin+arazi+pen)
  Xehetasunak: \_\_\_\_\_ (adibidez: kontaktu edo deien
- xehetasunak) • Iragazkia: \_\_\_\_\_ (adibidez, deien iragazki edo galbahe egiteko).
- **Eguneraketa**: [egunera(tu)+keta] (eguneratu: *poner al* día)
- Estaldura: [cubrir>cobertura. estal(i)+dura]
- Berrabiarazi edo berrekin: \_\_\_\_\_ (berriro abiatu arazi edo berriro ekin)
- Datu mugikorrak: \_\_\_\_\_ (datu mugikorrak zuk kontratatutako mega kopuruaz internetera konektatzeko dira. Aukera merkeagoa: wifi)
- Lehenetsia: \_\_\_\_\_\_ . Lehenetsitako modua: *modo* predeterminado edo por defecto.
- **Erabilerraztasun**: *accesibilidad* [erabil(i)+erraz+tasun]
- Harpidetu: [har(tu)+pide(bide)]
- Harpidetza: \_\_\_\_\_. [har(tu)+pide(bide)+tza]
- Hegaldi modua:
- (itzulpen literala ingelesetik)

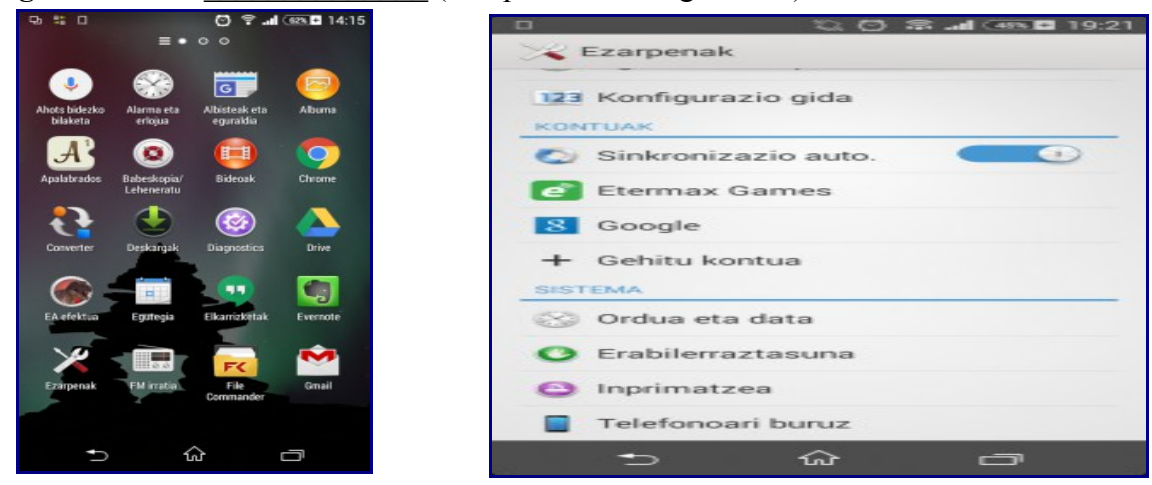

Normalean "ajustes>ajustes de teléfono>idioma y escritura"